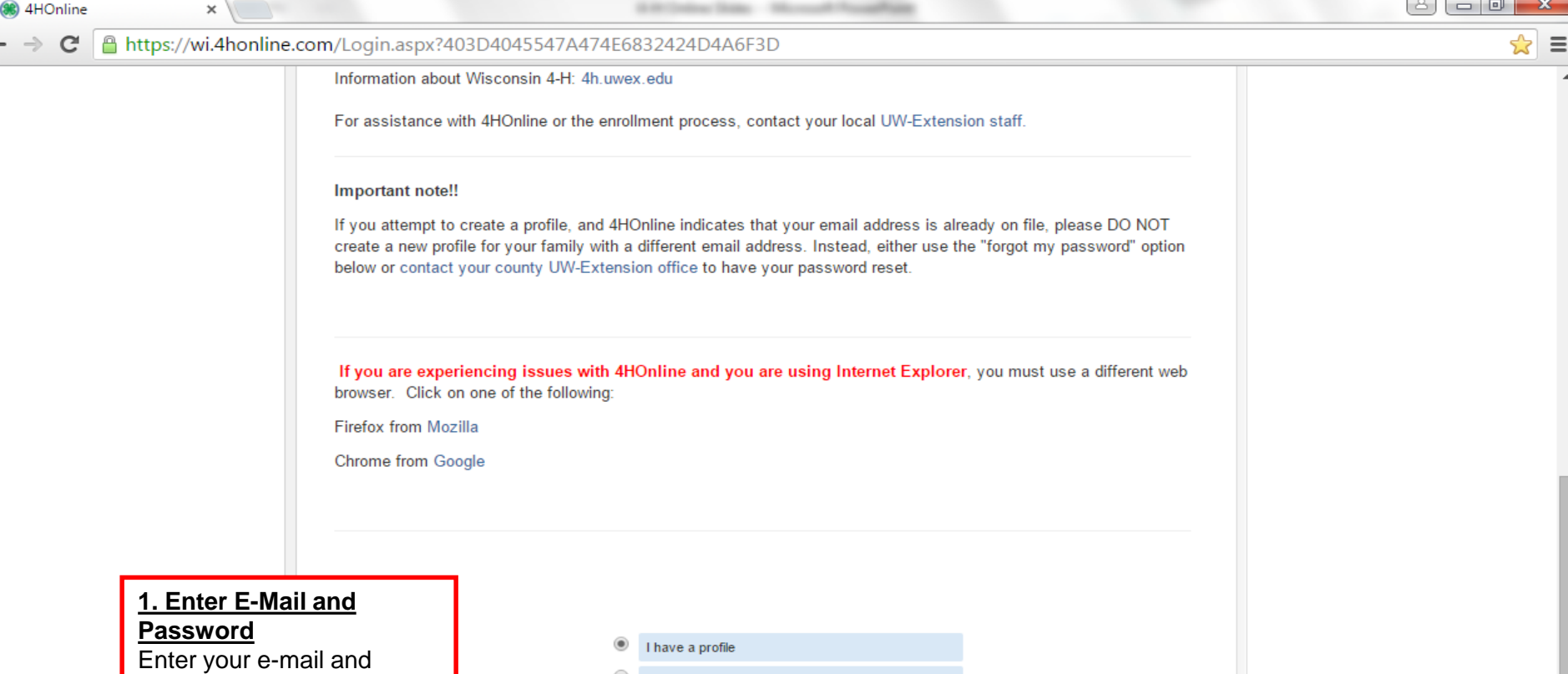

password from when you first created an account. If you have forgotten your password, click the bubble "I forgot my password," enter your e-mail, and click "Send My Password". You will then be sent a temporary password to reset it. If you have forgotten which e-mail you use to log in or are having trouble, contact the Extension Office at 715-526-6136.

| ۲         | I have a profile                                |                                                                           |
|-----------|-------------------------------------------------|---------------------------------------------------------------------------|
| 0         | I need to setup a profile                       |                                                                           |
| 0         | I forgot my password                            |                                                                           |
| Email:    |                                                 | ]                                                                         |
| Password: |                                                 |                                                                           |
| Role:     | Family                                          |                                                                           |
|           |                                                 | 2. Click Login<br>Left-click "Login" to access<br>the family home screen. |
|           |                                                 |                                                                           |
| Co        | 4H®nline Registration<br>powered by<br>4HOnline |                                                                           |
| 00        | macros   Privacy Policy   Relund Policy         |                                                                           |

8 🗖 🗖 📈

If you cannot see this option, you do not have club manager privileges.

| 🗧 🍥 🧭 https://wi.4honline.com/Con                                                                                                    | nect/Family/Home.aspx 🔎 🗧 🖨 🖒 🍯 4HOnline 🗙                                                                                                    | 金 公 戀                                                        |
|----------------------------------------------------------------------------------------------------|----------------------------------------------------------------------------------------------------|--------------------------------------------------------------|
| File Edit View Favorites Tools He                                                                                                    | ip                                                                                                    | 🗴 📆 Convert 🔻 👼 Select                                       |
|                                                                                                    | Wisconsin 4-H Youth Development                                                                                                    | C+ Logout                                                    |
| <u>1. Select Club</u><br>_eft-click the drop-down<br>menus to select your name                                                                                                    | My Meetings Announcements & Newsletters USer Roles Apr 30, 2014 Z-Train County Club Leader Login                                                                             | 2. Login to Club                                             |
| and club. Then left-click the<br>field labeled "Password"<br>and enter the club<br>bassword. For your club<br>bassword, contact the UW-<br>Extension office at 715-<br>526-6136 or<br>terri.brunner@co.Shawano.<br>wi.us | Select a profile       No items available       Password:       Login to         Project Leader Login       Select a profile       Password:       Login to P                | Club<br>Club<br>Club<br>to access club manager<br>functions. |
| f you cannot see this<br>option, you do not have<br>club manager privileges.                                                                                                    | © Copyright 2006-2015 RegistrationMax LLC All rights reserved<br>You are connected to TEXAS1-IIS-D_4HOnline v1.1 Revision 644<br>Contact Us   Privacy Policy   Refund Policy |                                                              |

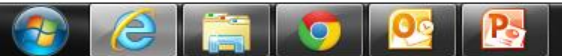

C Portage County | Universit × AHOnline × Edit Event « Portage Count ×

← → C 🔒 https://wi.4honline.com/Manager/Club/MemberConfirmList.aspx

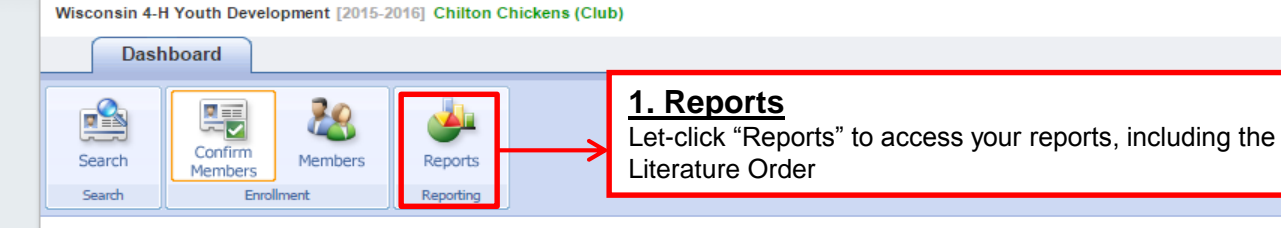

| Q       | Q MEMBERS/VOLUNTEERS NEEDING CLUB APPROVAL |         |            |       |        |                    |                    |        |
|---------|--------------------------------------------|---------|------------|-------|--------|--------------------|--------------------|--------|
| County  | Name                                       | 4-H Age | 4-H Status | Туре  | Gender | Primary Club Title | Enrollment Date    | Edit   |
| Z-Train | Coyote, Wile                               |         | Pending    | Adult | Male   | Chilton Chickens   | Sep 17 2015 2:21PM | Edit 🧪 |
| Z-Train | De Vil, Cruella                            |         | Pending    | Adult | Female | Chilton Chickens   | Sep 17 2015 2:25PM | Edit 🤌 |
| Z-Train | Flinstone, Wilma                           |         | Pending    | Adult | Female | Chilton Chickens   | Sep 17 2015 2:29PM | Edit 🤌 |
| Z-Train | Panther, Pink                              | 15      | Pending    | Youth | Male   | Chilton Chickens   | Sep 17 2015 2:12PM | Edit 🤌 |
| Z-Train | Simpson, Lisa                              | 19      | Pending    | Youth | Female | Chilton Chickens   | Sep 17 2015 2:46PM | Edit 🤌 |
| Z-Train | Squirrel, Gray                             | 10      | Pending    | Youth | Female | Chilton Chickens   | Sep 17 2015 2:15PM | Edit 🥖 |

© Copyright 2006-2015 RegistrationMax LLC All rights reserved

You are connected to TEXAS1-IIS-D 4HOnline v1.1 Revision 639

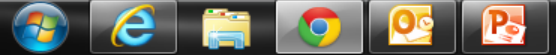

🕈 Family | 🕩 Logout

☆ =

•

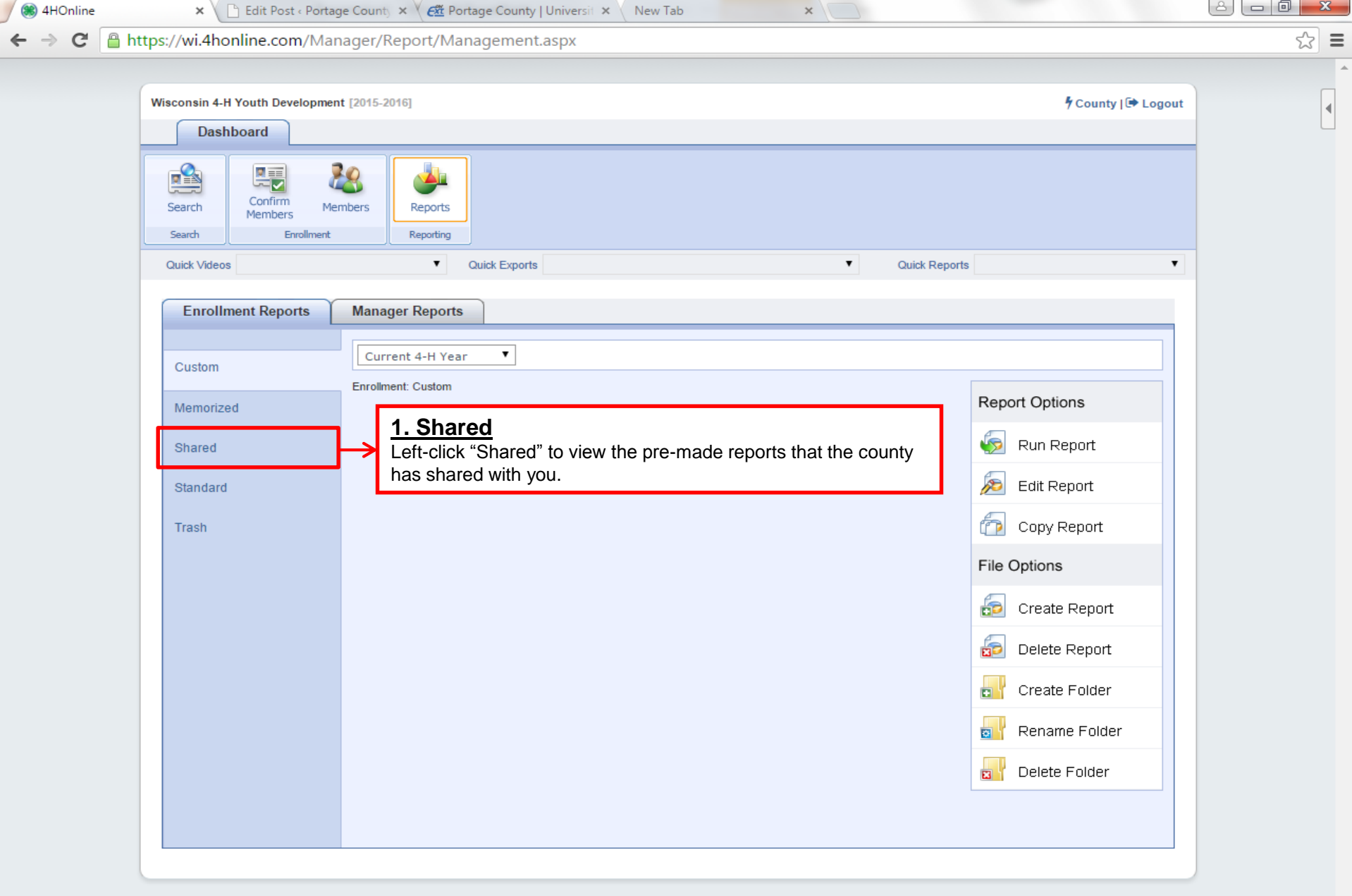

© Copyright 2006-2015 RegistrationMax LLC All rights reserved

▲ 🎼 🛱 🗐 3:23 P.M 10/21/2015

3:23 PM

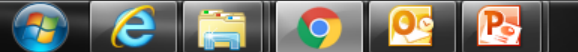

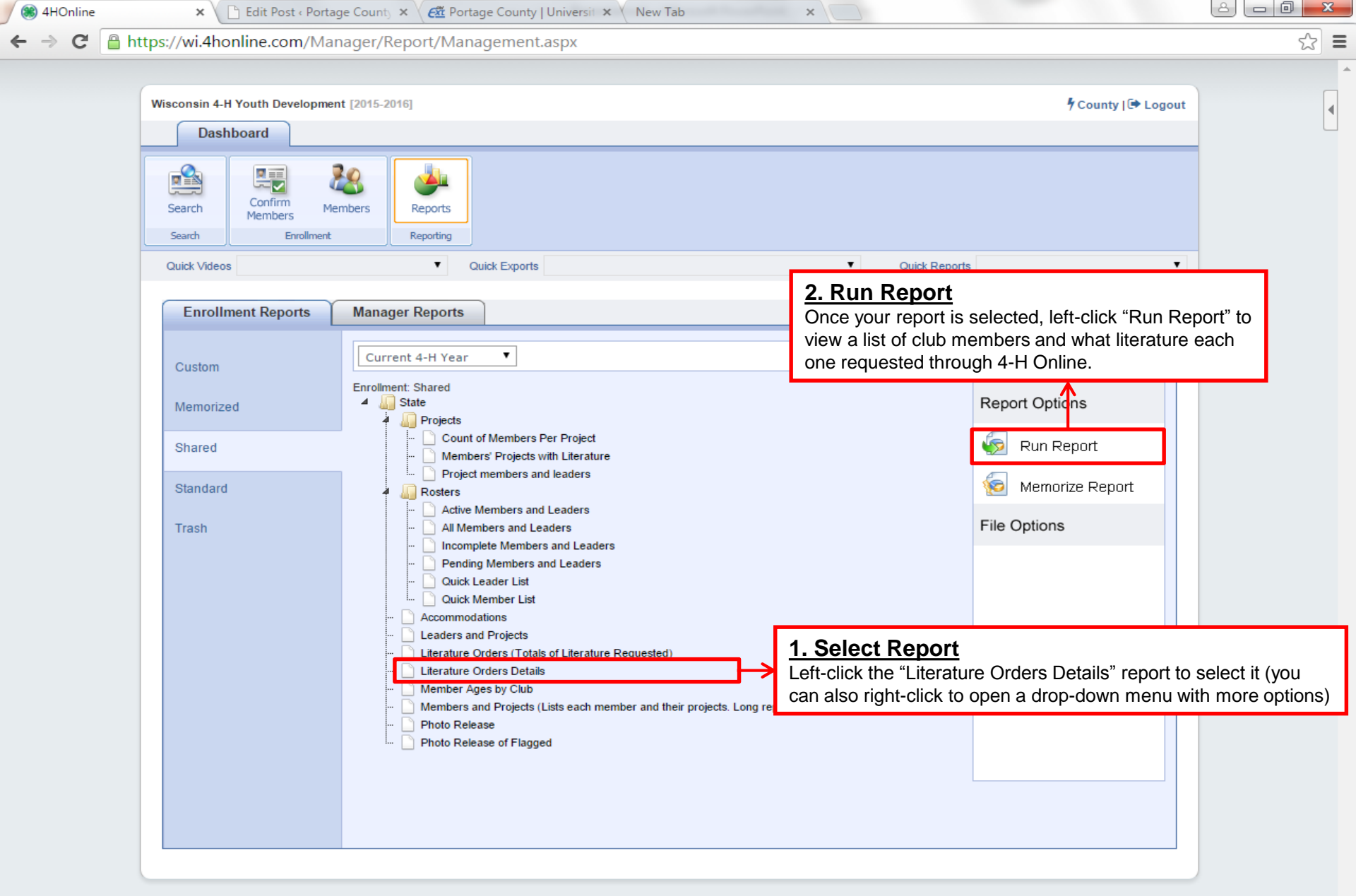

© Copyright 2006-2015 RegistrationMax LLC All rights reserved

You are connected to TEXAS1-IIS-D 4HOnline v1.1 Revision 692

3:25 PM

10/21/2015

- 🍖 📮 🕪

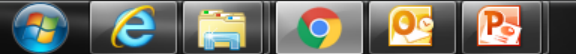

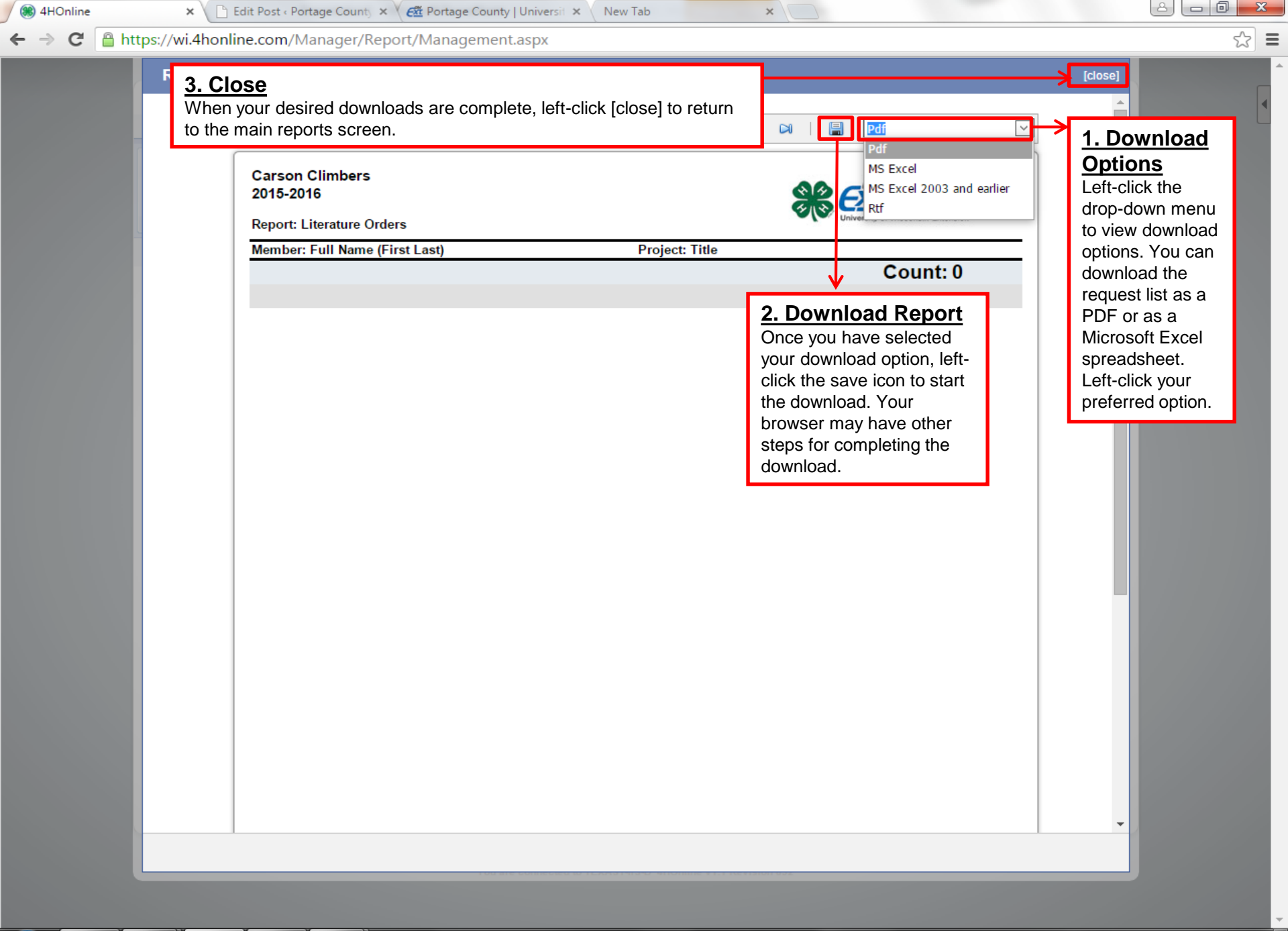

📀 健 🚞 🧔 💁

▲ 🎼 📮 🕪 3:30 PM 10/21/2015

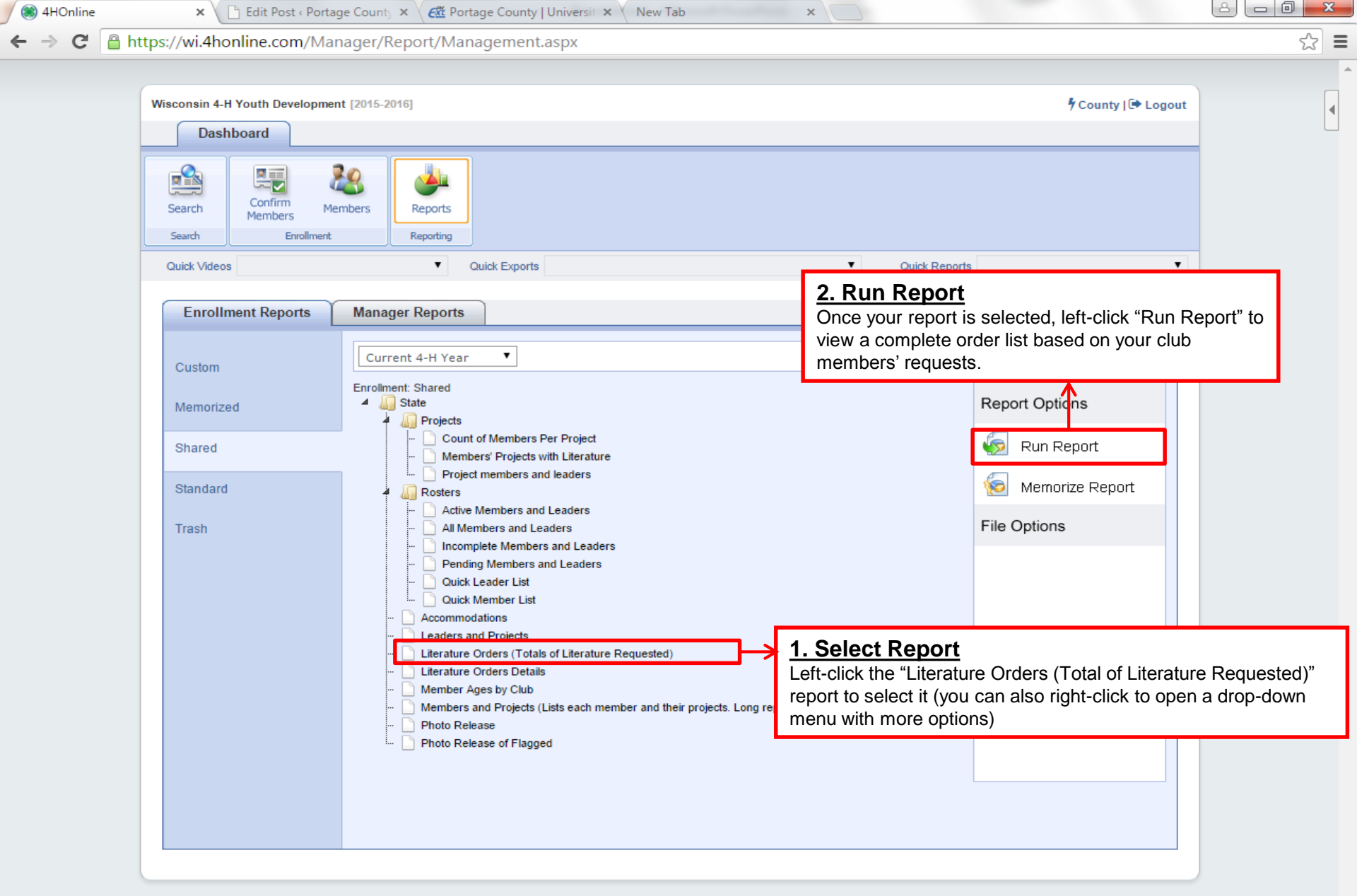

© Copyright 2006-2015 RegistrationMax LLC All rights reserved

e

0

You are connected to TEXAS1-IIS-D 4HOnline v1.1 Revision 692

3:25 PM

10/21/2015

- 🍖 📮 🕪

| 🛞 4HOnline 🛛 🗙 🕒        | ] Edit Post « Portage County 🗙 🦯 🕰 Portage County   Ur    | niversit × New Tab | ×                                                   |                                                                                                    |
|-------------------------|-----------------------------------------------------------|--------------------|-----------------------------------------------------|----------------------------------------------------------------------------------------------------|
| ← → C 🔒 https://wi.4hon | line.com/Manager/Report/Management.as                     | эрх                |                                                     | \$                                                                                                    |
| Report C                | Quick View                                                |                    |                                                     | [close]                                                                                                   |
|                         | Carson Climbers<br>2015-2016<br>Report: Literature Orders |                    | Pdf<br>MS Excel<br>MS Excel 2003 and earlier<br>Rtf | 1. Download<br>Options<br>Left-click the<br>drop-down menu                                                |
|                         | Member: Full Name (First Last)                            | Project: Title     |                                                     | options. You can                                                                                          |
|                         |                                                           |                    | Count: 0                                            | download the                                                                                              |
|                         |                                                           |                    | 2. Download Report                                  | order list as a<br>PDF or as a<br>Microsoft Excel<br>spreadsheet.<br>Left-click your<br>preferred option. |

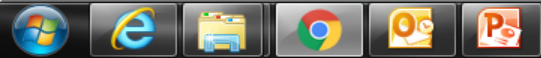